# Installing Python and Wing on a Mac

**JAN**, 2014

### Overview

- You have to separately install two items on your computer.
  - 1. **Python**: You need to go to <u>http://www.python.org/</u> for this.
  - 2. Wing IDE: You need to go to <u>http://www.wingware.com/</u> for this.

# Installing Python On a Mac

- 1. Python comes in two versions: Python 2 and Python 3. We will use Python 2.
- 2. The latest Python 2 release is Python 2.7.6. This is what you should download.

### 3. First check to see if Python 2.7.6 is already installed on your machine

- Open a terminal window and type "python"
- If Python 2.7.6 is installed you will see
  Python 2.7.6 (v2.7.6:3a1dbod2747e, Nov 10 2013, 00:42:54)
  [GCC 4.2.1 (Apple Inc. build 5666) (dot 3)] on darwin
  Type "help", "copyright", "credits" or "license" for more information.

### 4. If Python 2.7.6 is not installed:

- Go to <u>http://www.python.org/getit</u>
- Scroll down to see 2.7.6 installers
- Download and run either Python 2.7.6 Mac OS X 32-bit i386/PPC Installer or Python 2.7.6 Mac OS X 64-bit/32-bit x86-64/i386 Installer depending on the version of your Mac OS.

# Installing Wing On a Mac

#### **1**. Wing is an Integrated Development Environment (IDE)

• Simplifies editing, running, and debugging Python programs

#### 2. Install Wing IDE 101 verson 5.0.2-1

- Go to <u>http://wingware.com/</u>
- Select the "Download" on the top right
- Select Version 5.0
- Select the "Wing IDE 101" tab (Wing 101 is free!)
- Download and run "Wing IDE 101 / OS X 10.6" (wingide-101-5.0.2-1.dmg)
- From the folder that opens, drag the WingIDE link (feather icon) to your lauchpad (or wherever you want to start Wing from)

## **3**. You should be set. Now run Wing and in the Python shell window you should see a message such as:

Python 2.7.6 (v2.7.6:3a1db0d2747e, Nov 10 2013, 00:42:54) [GCC 4.2.1 (Apple Inc. build 5666) (dot 3)] Type "help", "copyright", "credits" or "license" for more information.

#### Wing Tutorial

4.

• The Wing tutorial in Help -> Tutorial is very helpful and worth doing

### Configuring Wing On a Mac

 There is a small chance that Wing is not "connected" to Python 2.7.6. (That is, you don't get the message about Python 2.7.6 in the Python shell window of Wing.)

### • In thus case, you can configure Wing/Python as follows:

- O In the upper IDE window select "Edit -> Configure Python"
- Select the "Custom" button for the Python Executable
  - Browse to and select "/Library/Frameworks/Python.framework/Versions/2.7/bin/ python"
  - Close Wing, restart it, and confirm that 2.7.6 is running in the Python shell window

## Additional Help

You can watch this video for additional help:

- Installing Python and Wing IDE 101 on Mac OS X (http://www.youtube.com/watch?v=jmjTAXbH-SA)
- O Just be sure to install Python 2.7.6 and Wing IDE 101 v.5.0.2-1.